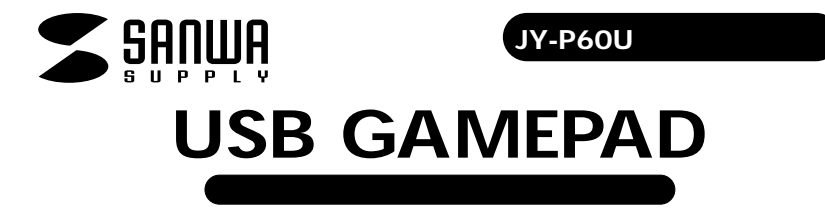

本製品はUSBインターフェース接続のゲームバッドです。USBインターフェースを搭載したWindows98/98SE/Me/ 2000/XPがインストールされたパソコンでお使い頂けます。JY-P60Uシリーズ ドライバディスクをインストールすること で、振動機能がご利用いただけます。

#### Direct X バージョンの確認

本製品のドライバをインストールするには、パージョン7以上のDirectXが必要です。以下の手順でDirectXパージョンを確認します。

1 スタート」メニューから「ファイル名を指定して続行・・・」をクリックします。

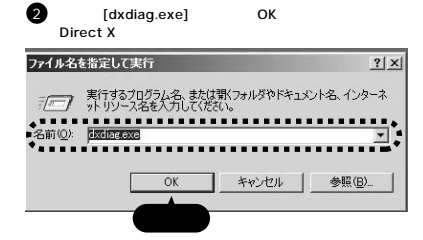

3 DirectXのパージョンを確認します。 パージョンがDirectX7.0未満である場合は、Windows

Update (http://windowsupdate.microsoftcom/)を 使用して、Direct Xを最新のパージョンにアップデートしてく ださい。

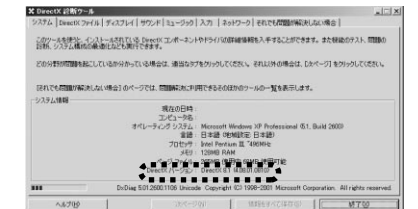

DirectX 7.0以上のパージョンの場合でも、WindowsUpdate(http://windowsupdate.microsoftcom/)を使用して最新パージョンにすることをおすすめします。

## ドライバのインストール方法

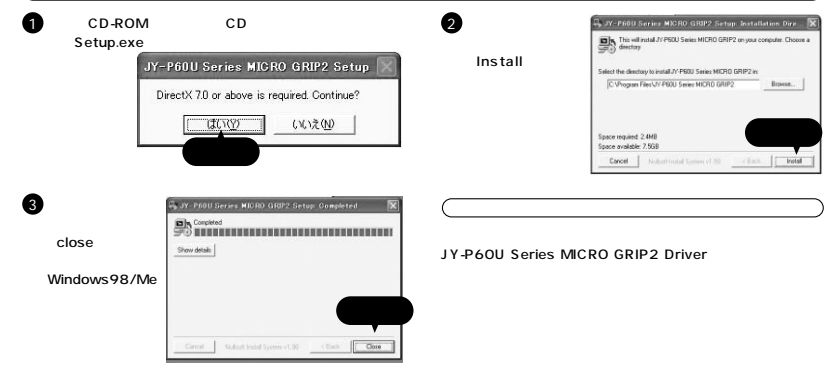

注意

JY-P60Uシリーズ以外の12ボタンUSBゲームパッドで振動機能付ゲームパッドを使用する場合は次のことにご注意ください。 本製品の使用を中止して、コントロールパネルから「アプリケーションの追加と削除」を使用して、本製品以外のゲームパッドのドライパ をいったん削除してから、本製品のドライバをインストールしてください。ドライバを削除せずそのまま本製品を接続すると、誤作動の原 因となります。

### コントロールパネルで確認する

コントロールパネルの「ゲームコントローラー」または「ゲームオプション」画面からゲームパッドの動作が確認できます。次の手順で「ゲ ームコントローラー」または「ゲームオプション」画面を表示します。

#### Windows XPの場合

[スタート]メニュー [コントロールパネル] [ゲームコントローラー]をクリックします。 Windows Me/2000/98の場合

[スタート]メニュー [設定] [コントロールパネル] [ゲームオプション]をクリックします。

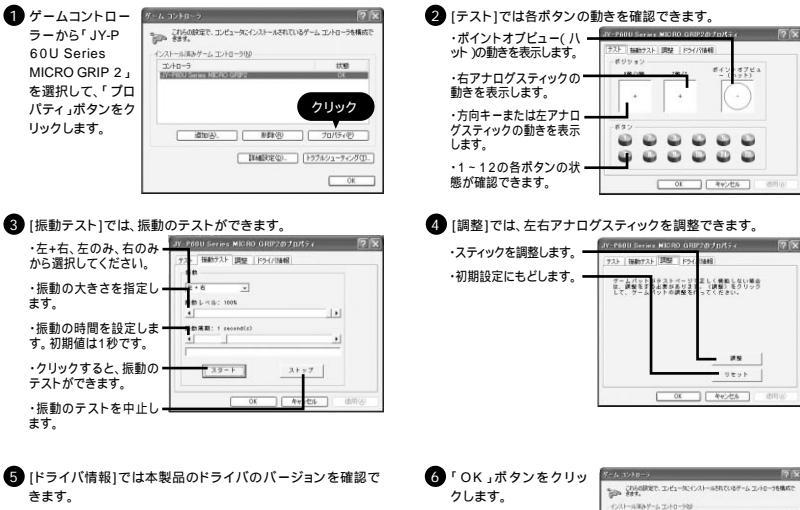

### アナログスティックを調整する

「JY-P60U Series MICRO GRIP2のプロパティ」画面を表示します。

2 [調整]をクリックします。

3 本製品がデジタルモード(ランブ消灯)の場合は、モード設定ボタンを押してアナログモードにします。 アナログモード時は、LEDが点灯します。

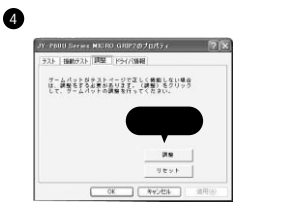

5 本製品のいずれかのボタンを押し ます。 JY-P60U の調整 ポジション 100/100 286/2 ダームパッドのアナログスティックを中央にしてボタ ンを押してください。

エシー オキンセル スタート

アナログスティックを動かさない状

態で押してください。動いた場合は正

#### 6 ゲームパッドの方向キー、またはア ナログスティックを範囲いっぱいま で回して、ボタンを押します。

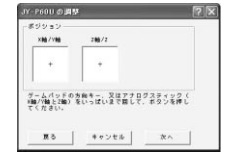

スティックを動かすとき押し込まない でください。

## 7 左右アナログスティックを動かさない状態で、本製品のいずれかのボタンを押します。

# 8 アナログスティックを中央にした状 態で、本製品のいずれかのボタン

9 「完了」をクリックします。

常に設定できません。

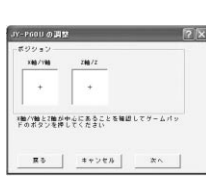

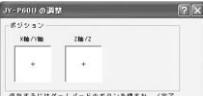

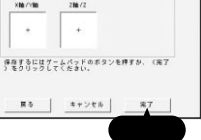

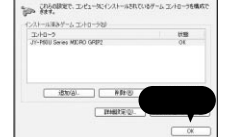

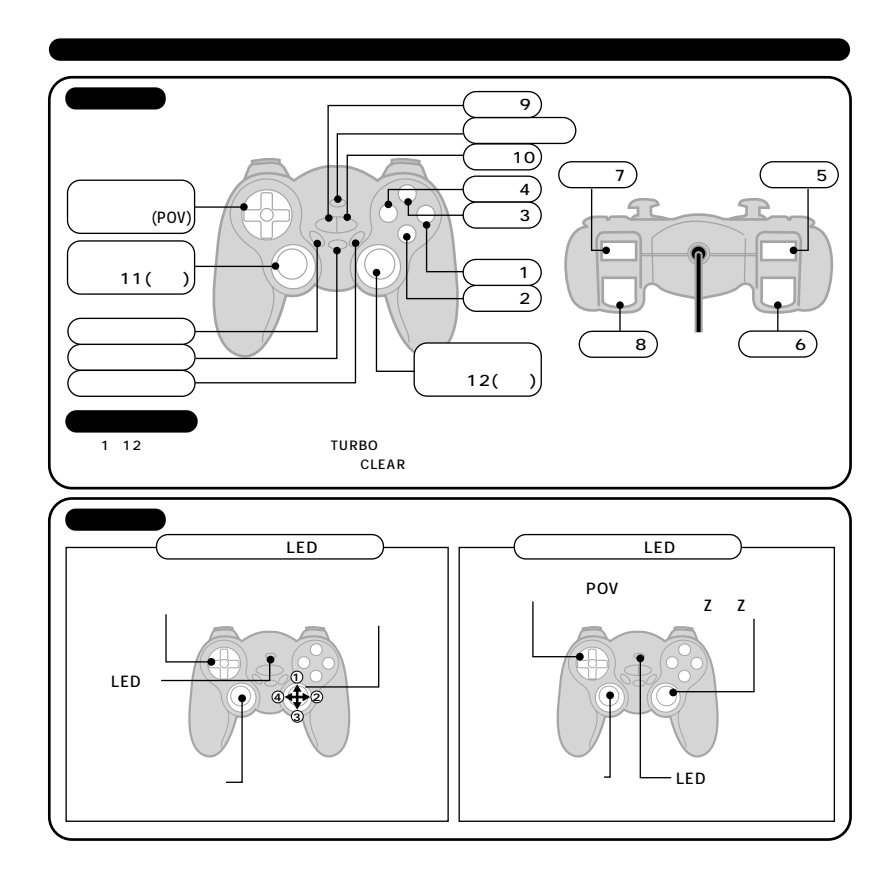

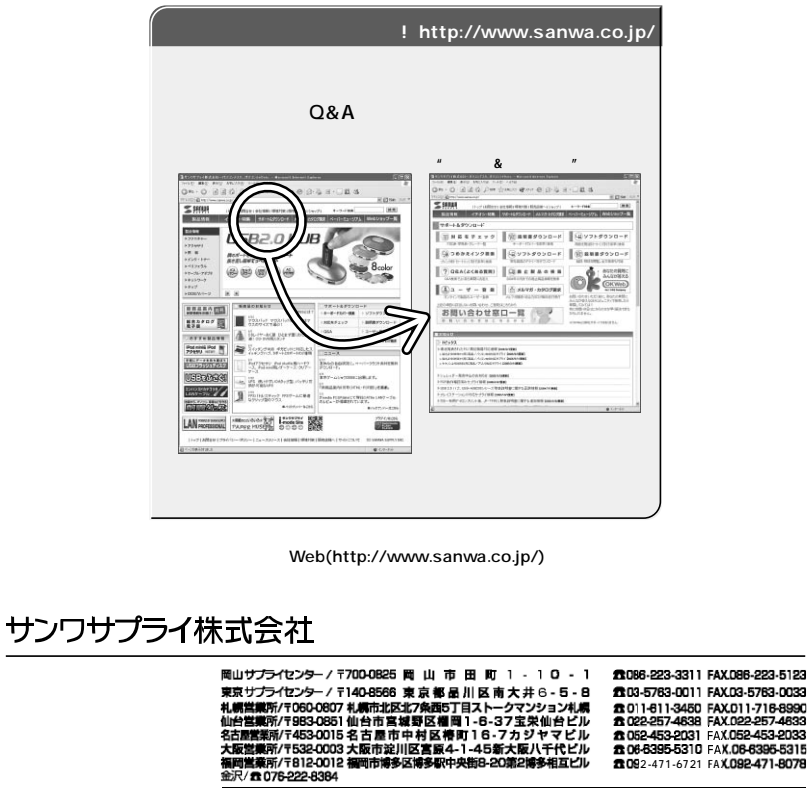

最新の情報はインターネットで! http://www.sanwa.co.jp/

05/12/KSDaN